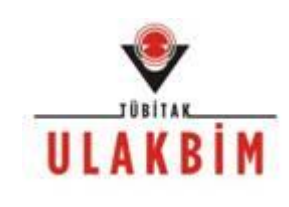

# Ulakbim Ulusal Veri Tabanları

# EBSCOhost Eğitimi

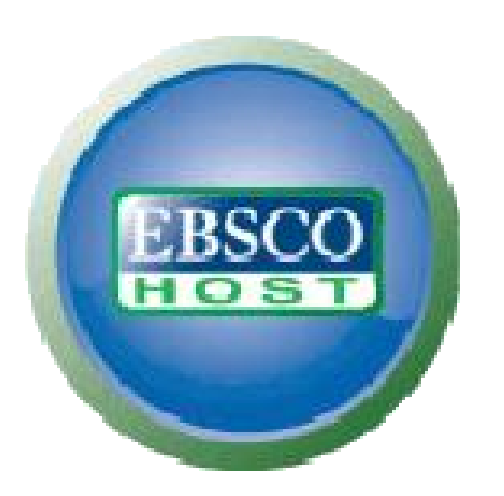

support.ebsco.com

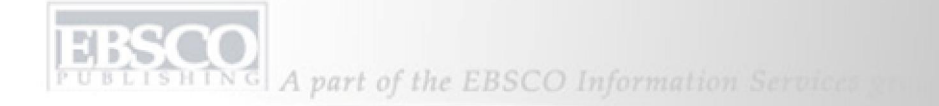

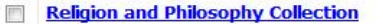

Religion & Philosophy Collection, dünya dinleri, başlıca mezhepler, İncil çalışmaları, din tarihi, bilgi bilim, politik felsefe, dil felsefesi, ahlak felsefesi ve felsefe tarihi gibi başlıkları kapsamaktadır. Religion & Philosophy Collection, 250'den fazlası hakemli dergi olmak üzere 300'den fazla tam metin dergiyi kullanıma sunmaktadır. Böylelikle veritabanı, teoloji ve felsefe alanında çalışan araştırmacılar ve öğrenciler için vazgeçilmez bir araç haline gelmektedir.

🔳 Başlık Listesi 📑 Daha Fazla Bilgi

## т

### The Serials Directory

The Serials Directory, süreli yayınlar için en güncel ve doğru kaynakça bilgilerini ve fiyat bilgilerini sağlamaktadır. Bu değerli kaynak EBSCOhost® aracılığıyla kullanıma açılmıştır. Gazeteler dahil yaklaşık 212.000 ABD ve uluslararası başlık; e-posta ve İnternet adresleri dahil yaklaşık 108.235 yayıncıyla ilgili veriler ve her giriş için Library of Congress ve Dewey Basamak Sınıflandırmaları içerir.

Üst

Üst

#### U

## V ULAKBİM Ulusal Veri Tabanları (UVT) - ULAKBIM Turkish National Databases

ULAKBİM Ulusal Veri Tabanları, Ulusal Akademik Ağ ve Bilgi Merkezi (ULAKBİM) tarafından üretilen dört farklı veri tabanının birleştirilmesi ile oluşturulmuş multi-disipliner bir kaynaktır. Mühendislik ve Temel Bilimler Veri Tabanı; Mühendislik, Temel ve Uygulamalı Bilimler, Yaşam Bilimleri Veri Tabanı; Ziraat, Biyoloji ve Veterinerlik, Türk Tıp Veri Tabanı; Sağlık Bilimleri (Tıp, Diş Hekimliği, Eczacılık ve Hemşirelik), Sosyal Bilimler Veri Tabanı ise; Antropoloji, Ekonomi, Tarih, Uluslararası Kalkınma, Dil, Siyaset İnsan Toplulukları ve ilişkili akademik disiplinlere odaklanmıştır. ULAKBİM Ulusal Veri Tabanları, iki dil opsiyonu ile (Türkçe ve İngilizce), dört veri tabanındaki kaynakların tanım, özetlerini ve kımi tam metinlerini, Türkiye'deki ve tüm dünyadaki araştırmacılar için erişilebilir kılmaktadır.

# Devam Et

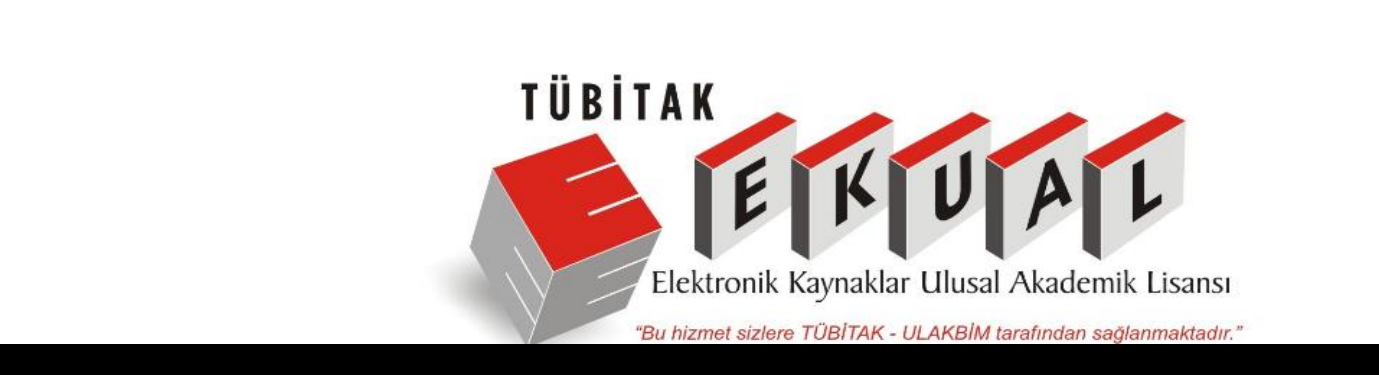

EBSCO'nun Ocak ayında tüm *EKUAL* konsorsiyumu üyelerine *sunduğu ULAKBİM Ulusal Veri Tabanı (UVT)* tanıtımına hoşgeldiniz. Bu eğitimde, *EBSCOhost* arayüzünün özellikleri ile *UVT*' nin nasıl çalıştığını ve hangi fonksiyonlara sahip olduğunu göreceğiz. Veri Tabanı seçme ekranınızda artık yeni bir veri tabanı olarak *UVT*'yi de göreceksiniz. 4 farklı veri tabanının tek bir potada eritilerek oluşturula *UVT* artık kullanılabilir durumda...

# ULAKBIM Ulusal Veri Tabanları Nedir ?

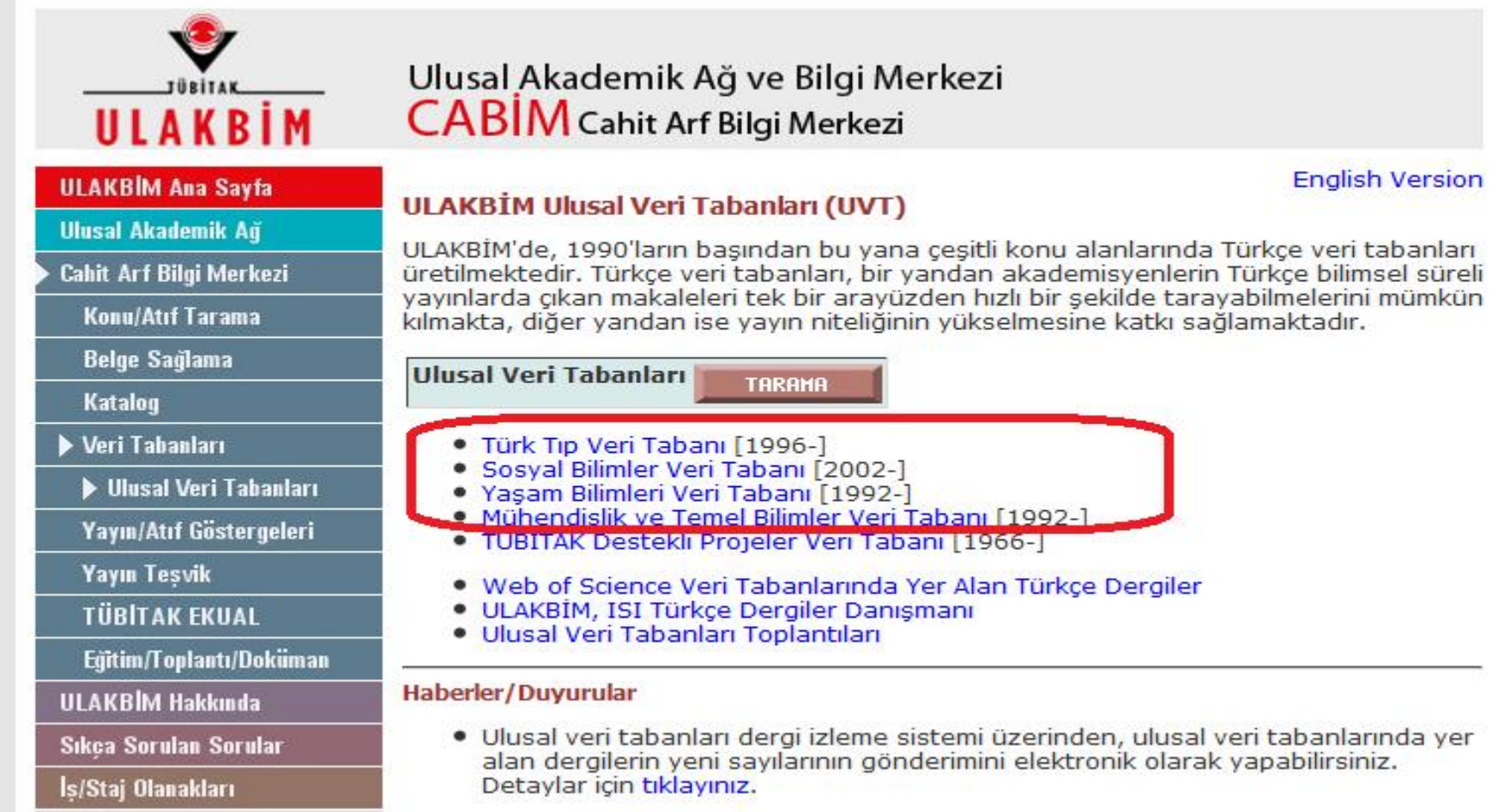

ULAKBIM Ulusal Veri Tabanları 4 ayrı konu başlığı altında Türkiye'deki bilimsel yayınların tek bir çatı altında toplanmasını amaçlamaktadır.

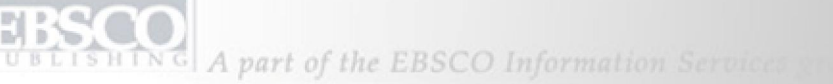

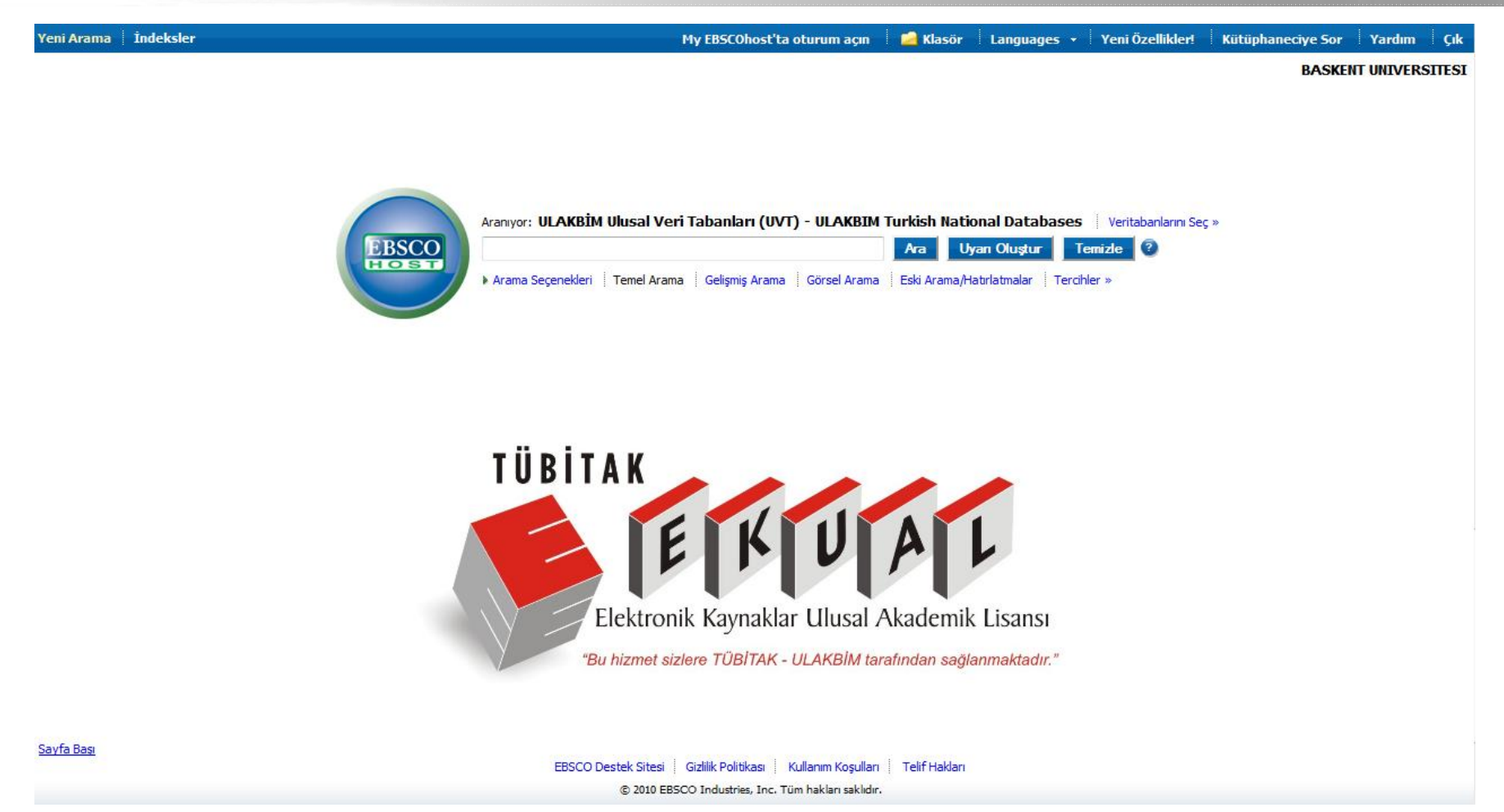

Veri tabanı seçme ekranında **UVT** yi seçtikten sonra Temel Arama Ekranı ile karşılacaksınız. Burada istediğiniz anahtar kelimeyi hem İngilizce ve hem de Türkçe olarak yazabilir ve bunları taratabilirsiniz. Kullanıcıların sadece tek arama kutusunda hızlı bir şekilde tüm veri tabanını tarayabilecekleri bu opsiyon seçili gelmektedir. Erişmek için :

http://search.ebscohost.com/login.aspx?authtype=ip,uid&profile=ehost&defaultdb=uvt

ISHING A part of the EBSCO Information Services

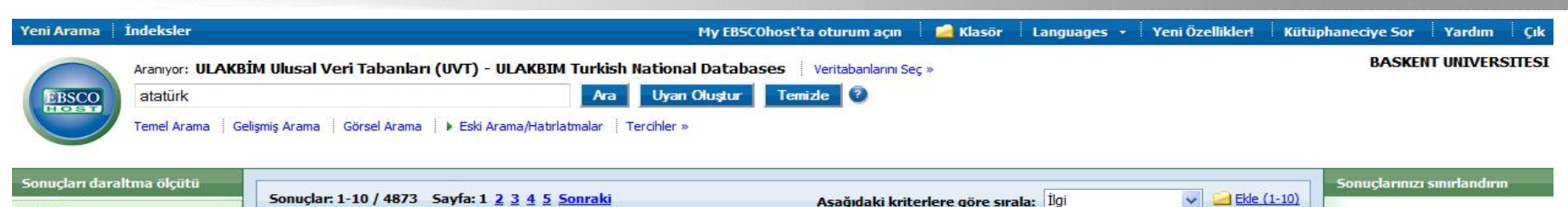

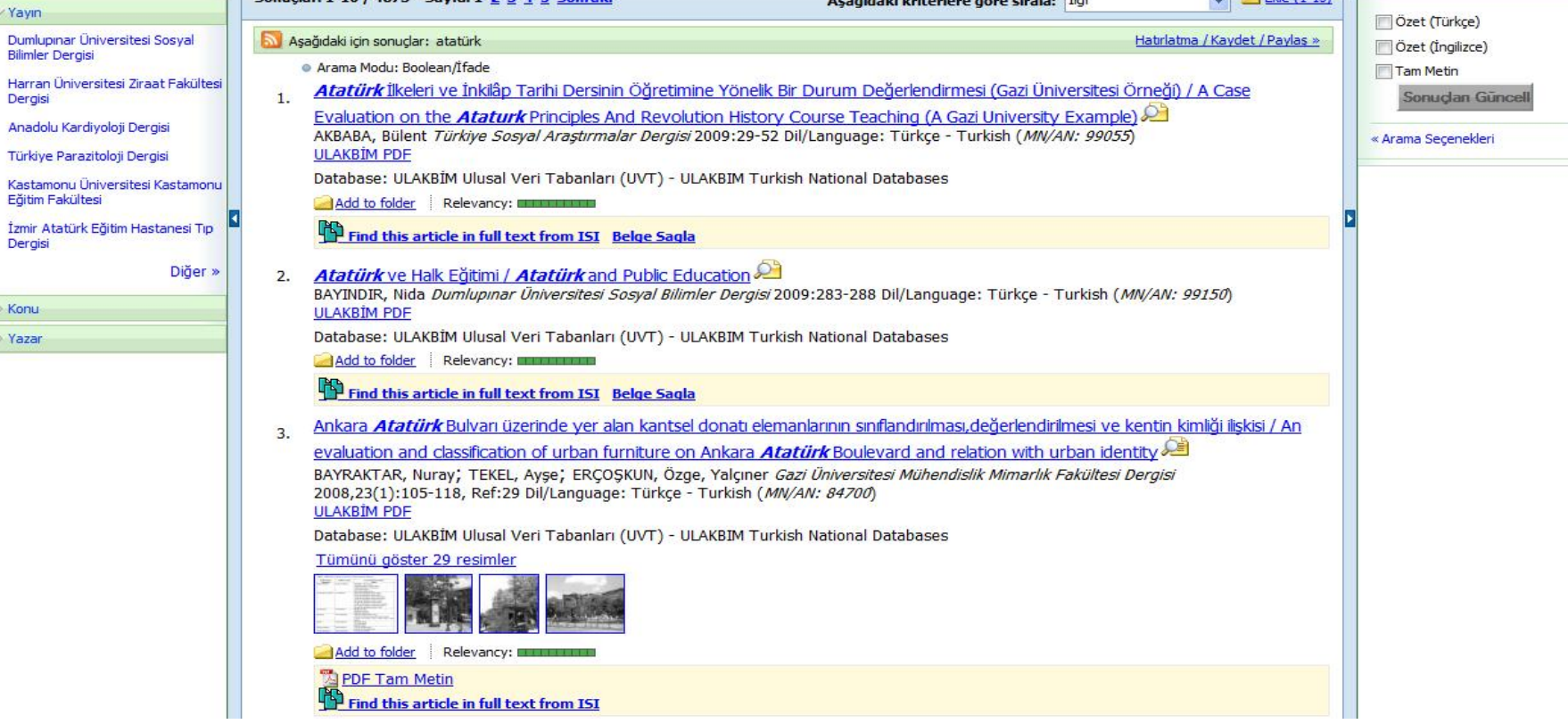

Artık aramalarınızda Türkçe karakter kullanabilirsiniz. **EBSCOhost** hali hazırda içeriğindeki Türkçe karakterleri ayrıca indekslemiş ve bunları taranabilir hale getirmiştir. Örnekte de olduğu gibi "Atatürk" anahtar kelimesini Türkçe yazıldığı gibi yazdık ve 4873 sonuca ulaşıldı. Kayıt içerisinde eşleşen anahtar kelimeler koyu yazılı şekliyle görülür.

| Aranıyor: ULAKBİM Ulusal Veri Tabanları (UVT) - ULAKBIM Turkish National Databases Veritabanlarını Seç »<br>Ara Uyan Oluştur Temizle ?<br>Arana Seçenekleri Temel Arama Gelişmiş Arama Görsel Arama Eski Arama/Hatırlatmalar Tercihler » |                                                                                                    |                                                                           |  |  |  |  |  |  |
|----------------------------------------------------------------------------------------------------|----------------------------------------------------------------------------------------------------|---------------------------------------------------------------------------|--|--|--|--|--|--|
| Arama modları 📀                                                                                                    | <ul> <li>Boolean/İfade</li> <li>Tüm arama terimlerimi bul</li> <li>Herhangi bir arama terimimi bul</li> <li>SmartText Araması <u>İpucu</u></li> </ul> | İlgili sözcükleri uygula<br>Ayrıca makalelerin tam<br>metni içinde de ara |  |  |  |  |  |  |
| ionuçlarınızı sınırlandırın                                                                                                    |                                                                                                    |                                                                           |  |  |  |  |  |  |
| Özet (Türkçe)                                                                                                    |                                                                                                    | Özet (İngilizce)                                                          |  |  |  |  |  |  |
| Tam Metin                                                                                                    |                                                                                                    | Kullanılabilir Referanslar                                                |  |  |  |  |  |  |

Default (seçili) ekranında herhangi bir sınırlayıcı olmamasına rağmen, **Bul (find) ikonunun** altında bulunan **Arama Seçenekleri'**ne (search options) tıklayarak sınırlayıcı (limiter) ekleyebilirsiniz. Buradan : **Boolean/Phrase, bütün arama terimlerimi bul(ve)**, **Herhangi bir arama terimimi bul(veya)**, yeni bir özellik olan **Akıllı Metin Tarama** yollarını seçebilirsiniz.

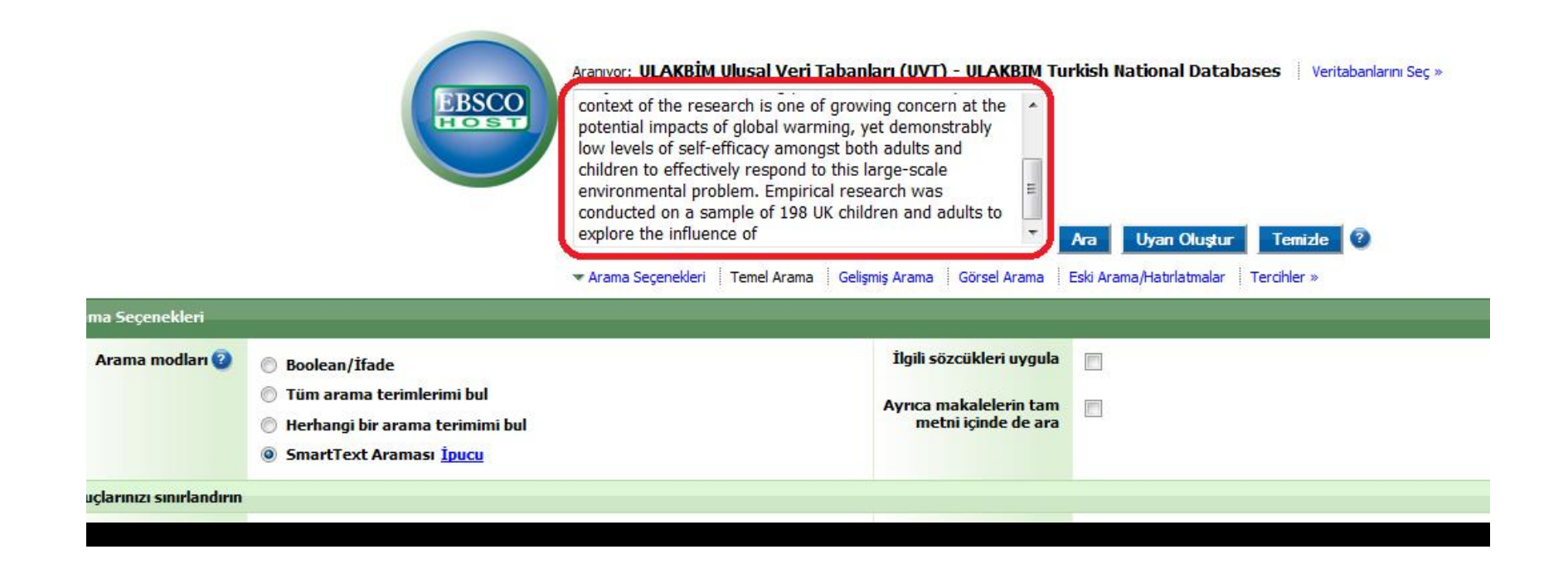

SmartText Searching (akıllı metin taraması), metnin büyük bir kısmını ya da sayfanın tamamını girmenize izin veren yeni bir özelliktir. Gelişmiş bir algoritma kullanarak, SmartText Searching, metni kontrol eder ve aranan terimlere bir değer verir ve konuyla ilgili bir sonuç listesine döner.

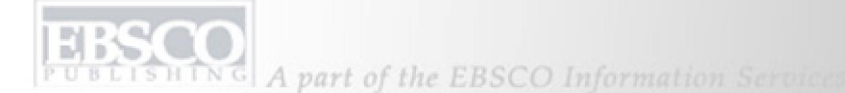

BASKENT UNIVERSITESI Aranıyor: ULAKBİM Ulusal Veri Tabanları (UVT) - ULAKBIM Turkish National Databases Veritabanlarını Sec » Ara Uyan Oluştur Temizle 🕐 BSCO sanlıurfa Temel Arama 🛛 Gelişmiş Arama 🖉 Görsel Arama 🚺 Eski Arama/Hatırlatmalar 🛛 Tercihler » onuçlarınızı sınırl<u>andı</u>r çları daraltma ölçütü Sonuçlar: 1-10 / 1157 Sayfa: 1 2 3 4 5 Sonraki Ekle (1-10) Asağıdaki kriterlere göre sırala: İlgi Yavin Özet (Türkçe) Harran Üniversitesi Ziraat Fakültesi Asağıdaki için sonuçlar: sanlıurfa Hatirlatma / Kaydet / Paylas » Özet (İngilizce) Deraisi Arama Modu: Boolean/Ìfade Tam Metin Türkiye Parazitoloji Dergisi Sanliurfa kosullarında yetistirilen bazı saraplık üzüm çesitlerinin kalite ve fitokimyasal özellikleri / Ouality and phytochemical Yayın Tarihine göre filtrele: Tarım Ekonomisi Dergisi properties of some grapevine cultivars grown in Sanliurfa conditions 🚈 1995 2010 ÖZDEN\_Mustafa; VARDİN, Hasan Harran Üniversitesi Ziraat Fakültesi Dergisi 2009,13(2):21-27, Ref:36 Dil/Language: Türkçe - Turkish Turkish Journal of Botany (MN/AN: 99857 Genel Tip Dergisi ULAKBÍM PDF 1995 2010 MARMARA COĞRAFYA DERGİSİ waIM Ulusal Veri Tabanları (UVT) - ULAKBIM Turkish National Databases Sonuçları Güncell Add to folder Relevancy: Diğer Find this article in full text from ISI Belge Sagla « Arama Secenekleri Konu 2001-2006 yılları arasında Sanliurfa Merkez Verem Savaş Dispanserinde takip edilen tüberküloz olgularının epidemiyolojik özellikleri / Sanliurfa 2 Epidemiologic characteristics of the tuberculosis cases followed up at **Sanhurfa** Central Tuberculosis Control Dispensary between Türkiye 2001 and 2006 Years Bitki Zararlıları KOÇAKOĞLU, Şenay; ŞİMŞEK, Zeynep; CEYLAN, Erkan Türk Toraks Dergisi 2009,10(1):9-14, Ref: 32 Dil/Language: Türkçe - Turkish Parazitik hastalıklar (MN/AN: 96340 ULAKBIM PDF Tarım Ekonomis KBIM Ulusal Veri Tabanları (UVT) - ULAKBIM Turkish National Databases Tarla Bitkileri Tümünü göster 6 resimler Diğer let linner. Yazar SEVGİLİ, Murat Add to folder Relevancy: KESKIN, Oktay PDF Tam Metin ŞİMŞEK, Zeynep Find this article in full text from ISI GÖKCEN, Ahmet Sanlurfa yöresi Kil Keçilerinde sindirim sistemi nematodlarının yayılışı / The prevalence of gastro-intestinal nematodes in Hair Goats KARLI, Bahri of the Sanliurfa region ALTAŞ, Mehtap Gül; SEVGİLİ, Murat; GÖKÇEN, Ahmet; AKSIN, Nursel; BAYBURS, Hüseyin Türkiye Parazitoloji Dergisi 2009,33(1):20-24, ALTINDAĞ, Abdurrahman Ker: 30 Dil/Language: Türkçe - Turkish (MN/AN: 99356) Diğer ULAKBİM PDF

Şimdi. "Şanlıurfa" anahtar kelimesi için genel bir arama yapalım.Find (bul) alanına terimi girelim ve Arama'ya tıklayalım. Yeni sonuç listesinin görüntülendiğini göreceksiniz. Sonuç listesinin solunda konu dizinini fark edeceksiniz. Sağda, Sonuçları Sınırla(limit your results) ve İlgili Bilgiler(related informations) seçeneklerini bulacaksınız. Araştırma sonuçlarınızı, akademik dergilerle, gazetelerle sonuçlarınızı sınırlayabilir veya sonuçlarınızın tarihini değiştirmek için tarih çubuğunu (date slider) kullanabilirsiniz. Sınırlayıcılarınızı seçtiğinizde güncellemeye (update) tıklayın. Tam metinlere doğrudan erişim için "ULAKBIM PDF" linkine tıklamanız yeterlidir.

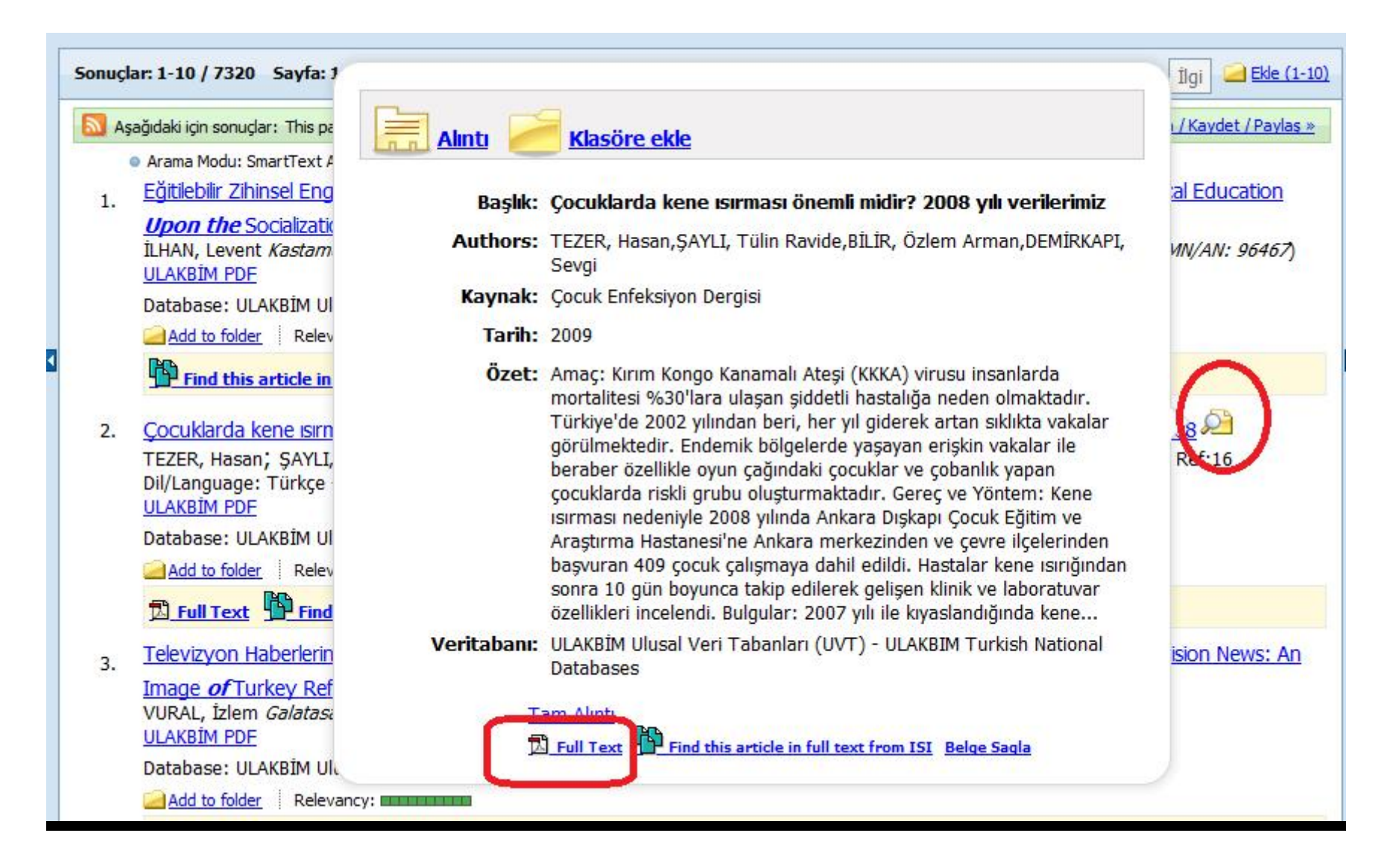

Ayrıca bir metin için farenizi yayın başlığının yanındaki büyütecin üstüne getirerek ön izleme oluşturabilirsiniz. Tam metin ulaşılabilir olduğunda bu yolla bazı metinleri de görüntüleyebilirsiniz.

| Yeni Arama                                                                                                    | İndeksler       | My EBSCOhost'ta oturum açın 📁 🔎 Klasör 🛛 Languages 🔹 Yeni Özellikler!                                                                                                    |  |  |  |  |
|----------------------------------------------------------------------------------------------------|-----------------|----------------------------------------------------------------------------------------------------|--|--|--|--|
| 0                                                                                                    | Aranıyor: ULAKE | İM Ulusal Veri Tabanları (UVT) - ULAKBIM Turkish National Databases 👘 Veritabanlarını Seç »                                                                                                    |  |  |  |  |
| EBSCO                                                                                                    | kaş             | içinde Biralan seçin (isteğe bağlı) 💽 🗛 Temizle 🔮                                                                                                    |  |  |  |  |
| HOST                                                                                                    | and 💌           | içinde Bir alan seçin (isteğe bağlı)                                                                                                    |  |  |  |  |
|                                                                                                    | and 💌           | içinde Bir alan seçin (isteğe bağlı) 🔹 Satır Ekle                                                                                                    |  |  |  |  |
|                                                                                                    | Temel Arama G   | lişmiş Arama 🛛 Görsel Arama 🕨 Eski Arama/Hatırlatmalar 🔹 Tercihler »                                                                                                    |  |  |  |  |
| Sonuçları dar<br>Yayın                                                                                                    | raltma ölçütü   | Sonuçlar: 1-10 / 3477         Sayfa: 1 2 3 4 5 Sonraki         Aşağıdaki kriterlere göre sırala:         İlgi         Image: Sonraki                                                                                                    |  |  |  |  |
| Romatizma                                                                                                    |                 | S Aşağıdaki için sonuçlar: kaş Hatırlatma / Kaydet / Paylaş ×                                                                                                    |  |  |  |  |
| Fizyoterapi Rehabilitasyon<br>Osteoporoz Dünyasından<br>Acta Orthopaedica et<br>Traumatologica Turcica<br>Eklem Hastalıkları ve Cerrahisi<br>Türk Plastik Rekonstrüktif ve<br>Estetik Cerrahi Dergisi |                 | <ul> <li>Arama Modu: Boolean/Ífade         <ol> <li>Kene isinği nedeniyle Kaş Devlet Hastanesi acil servisine başvuran Hastaların değerlendirilmesi / The evaluation of the patients who were admitted to the Emergency department of Kaş State Hospital because of tick biting SüMER, Aziz Kafkas Üniversitesi Veteriner Fakültesi Dergisi 2010,16(1):49-53, Ref:22 Dil/Language: Türkçe - Turkish (MN/AN: 105028) Database: ULAKBİM Ulucal Vori Tabanları (UVT) - ULAKBIM Turkish National Databases</li></ol></li></ul> |  |  |  |  |

Sonuç listenizdeki her makale için ilişkilendirme barı (grafiği) verilir ve bu barın yanındaki link sayesinde öğeyi klasörünüze ekleyebilirsiniz. Ekranın üstündeki **My EBSCOhost** linkine tıklayarak kişisel My EBSCOhost hesabınıza giriş yapabilirsiniz.

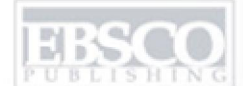

| Sonuçi | lar: 1-8 / 8 Sayfa: 1                                                                                                    | Aşağıdaki kriterlere göre sırala: İlgi 🛛 🗸 🛁 Ekle (1-3 |  |  |  |
|--------|----------------------------------------------------------------------------------------------------|--------------------------------------------------------|--|--|--|
| A:     | şağıdaki için sonuçlar: kahramanmaras + Kahramanmaras Sütçü İmam 🛛 + Deri ve bağ dokusu hastal 🖓                                                                                                    | Hatirlatma / Kaydet / Paylas »                         |  |  |  |
|        | • Arama Modu: Boolean/Ifade                                                                                                    | J                                                      |  |  |  |
| 1.     | Erkek meme kanseri: olgu sunumu / Male breast carcinoma: report of three cases 🔎                                                                                                    |                                                        |  |  |  |
|        | ÇIRALIK, Harun; BÜLBÜLOĞLU, Ertan; ÇOBAN, Y. Kenan; ANALAN, Asiye; ÖNDER, Ahmet <i>Kahramanmaraş</i> Sütçü İmam Üniversitesi Tıp Fakültesi Dergisi 2005,2(1):10-12, Ref:10 Dil/Language: Türkçe - Turkish ( <i>MN/AN: 58491</i> ) |                                                        |  |  |  |
|        | Database: ULAKBİM Ulusal Veri Tabanları (UVT) - ULAKBIM Turkish National Databases                                                                                                    |                                                        |  |  |  |
|        | Add to folder Relevancy:                                                                                                    |                                                        |  |  |  |
|        | Find this article in full text from ISI Belge Sagla                                                                                                    |                                                        |  |  |  |
| 2.     | Diyabetik yaşlı bir hastada ayak ülserine yol açan onikoksiks / Onychauxis as the factor of foot ulcer in an elderly diabetic patient 🔎                                                                                           |                                                        |  |  |  |
|        | ARICAN, Özer; ÜZEL, Murat; ÇIRALIK, Harun; ÇETİNUS, Ercan; ŞAŞMAZ, Sezai <i>Kahramanmaraş</i> Sütçü İmam Üniversitesi Tıp Fakültesi Dergisi 2005,2(1):13-15, Ref:10<br>Dil/Language: Türkçe - Turkish ( <i>MN/AN: 58492</i> )     |                                                        |  |  |  |
|        | Database: ULAKBİM Ulusal Veri Tabanları (UVT) - ULAKBIM Turkish National Databases                                                                                                    |                                                        |  |  |  |
|        | Add to folder Relevancy:                                                                                                    |                                                        |  |  |  |
|        | Find this article in full text from ISI Belge Sagla                                                                                                    |                                                        |  |  |  |
| 3.     | Meme hamartomu (Adenolipom) Bir olgu sunumu / Breast hamartoma (Adenolipoma): A case report 🔎                                                                                                    |                                                        |  |  |  |
|        | ÇIRALIK, Harun; BÜLBÜLOĞLU, Ertan; KILIÇ, Fahriye; ÇİTİL, Rana Kahramanmaraş Sütçü İmam Üniversitesi Tıp Fakültesi Dergisi 2005,2(2):45-47, Ref:9 Dil/Language:<br>Türkçe - Turkish (MN/AN: 63435)                                |                                                        |  |  |  |
|        | Database: ULAKBİM Ulusal Veri Tabanları (UVT) - ULAKBIM Turkish National Databases                                                                                                    |                                                        |  |  |  |
|        | Add to folder Relevancy:                                                                                                    |                                                        |  |  |  |
|        | Find this article in full text from ISI Belge Sagla                                                                                                    |                                                        |  |  |  |
|        |                                                                                                    |                                                        |  |  |  |

Sol kolondaki **Konu Dizinini** kullanarak arama sonuçlarını sınırladığınızda, her konu terimi sonuç listesinin tepesine eklenerek görüntülenecektir. Konu terimi linklerini tıklayarak sadece bu terim için arama yapabilirsiniz. 🔀 ikonuna tıklayarak listelenen konu terimlerini kaldırabilir ve arama sonuçlarınızı yenileyebilirsiniz.

.

A part of the EBSCO Information Services y

|        | Aran          | yor: ULAKBİM Ulusal Veri Tabanları (UVI       | T) - ULAKBIM Turkish National Databases | Veritabanlarını Seç »                                                                                                    | BASKENT UNIVERSITESI                                                                            |
|--------|---------------|-----------------------------------------------|-----------------------------------------|----------------------------------------------------------------------------------------------------|-------------------------------------------------------------------------------------------------|
| E      | sco ma        | rdin için                                     | de 🛛 Bir alan seçin (isteğe bağlı) 🛛 💽  | Ara Temizle                                                                                                    |                                                                                                 |
| C.C.   | an            | l 💌                                           | de 🛛 Bir alan seçin (isteğe bağlı) 🔹 💌  |                                                                                                    |                                                                                                 |
|        | an            | t 💌                                           | de 🛛 Bir alan seçin (isteğe bağlı) 💽 💿  | Satr Ekle                                                                                                    |                                                                                                 |
|        | Tem           | l Arama 🛛 Gelişmiş Arama 🗍 Görsel Arama 🚺 💌 B | Eski Arama/Hatırlatmalar Tercihler »    |                                                                                                    |                                                                                                 |
| Eski A | rama/Hatırlat | nalar                                         |                                         |                                                                                                    |                                                                                                 |
| Eski A | ramaları Yazo | ır   Aramaları Al   Hatırlatmaları Al   A     | ramaları / Hatırlatmaları Kaydet        |                                                                                                    |                                                                                                 |
|        |               |                                               |                                         |                                                                                                    | ·                                                                                               |
| T      | ümünü seç / t | imünde seçimi kaldır AND ile ara              | OR ile ara Aramaları Sil                |                                                                                                    | Arama Sonuçlarını Yenile                                                                        |
|        | Arama No      | Arama Terimleri                               |                                         | Arama Seçenekleri                                                                                                    | Eylemler                                                                                        |
|        | S10           | Mardin mardin                                 |                                         | Arama modları - Boolean/İfade                                                                                                    | <u>Sonuçları Görüntüle</u> (115)<br><u>Aramayı Gözden Geçir</u><br><u>Ayrıntıları Görüntüle</u> |
|        | S9            | 🔊 kahramanmaraş                               |                                         | Daraltma ölçütü: Subject: - Deri ve bağ dokusu hastalıkları<br>Daraltma ölçütü: Journal: - Kahramanmaraş Sütçü İmam<br>Üniversitesi Tıp Fakültesi Dergisi<br>Arama modları - Boolean/İfade | <u>Sonuçları Görüntüle</u> (8)<br><u>Aramayı Gözden Geçir</u><br><u>Ayrıntıları Görüntüle</u>   |
|        | S8            | 🔊 kahramanmaraş                               |                                         | <b>Daraltma ölçütü: Journal:</b> - Kahramanmaraş Sütçü İmam<br>Üniversitesi Tıp Fakültesi Dergisi<br><b>Arama modları</b> - Boolean/İfade                                                  | <u>Sonuçları Görüntüle</u> (55)<br><u>Aramayı Gözden Geçir</u><br><u>Ayrıntıları Görüntüle</u>  |
|        | S7            | 🔯 kahramanmaraş                               |                                         | Daraltma ölçütü: Subject: - flora<br>Arama modları - Boolean/İfade                                                                                                    | <u>Sonuçları Görüntüle</u> (10)<br><u>Aramayı Gözden Geçir</u><br><u>Ayrıntıları Görüntüle</u>  |

Sonra, **Bul** alanının altındaki **Arama Geçmişi/Uyarılara(search history/alerts) tıklayın.** Genel oturumdaki arama geçmişiniz görüntülenecektir. Buradan arama geçmişinizin çıktısını alabilirsiniz, gelecek aramalarınızda kullanabilirsiniz ve ayrıca aramaları ve uyarıları saklayabilirsiniz. Hatta aramaları eşleştirebilir ve çalıştırmak istediğiniz aramaları yanlarındaki kontrol kutularını işaretleyerek **Bul** alanına ekleyin ve **Ekle butonuna** basın.

BEISHING A part of the EBSCO Information Services

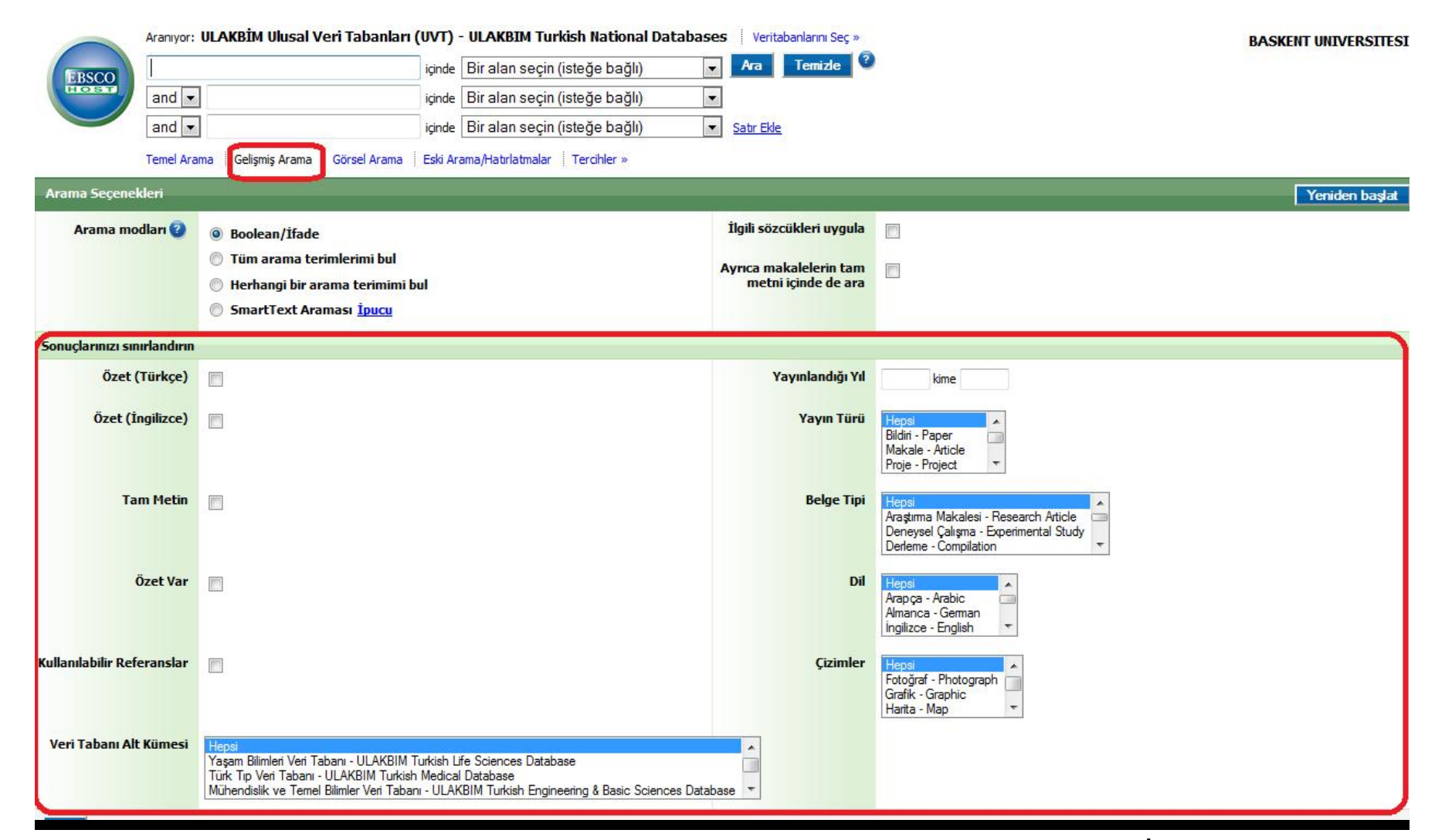

UVT nin kendi özel sınırlayıcıları vardır. 4 veri tabanını ayrı ayrı kullanmak için, sadece İngilizce özeti veya sadece Türkçe özeti olanları ayırmak veya tam metinleri aramak için, yayının türüne, belgenin tipine, yayımlandığı yıla göre sınıflandırmak ve sınırlayabilmek için, UVT nin sunduğu yabancı dil seçeneklerine göre arama yapabilmek için ve daha fazlası gelişmiş arama sayfasındadır.

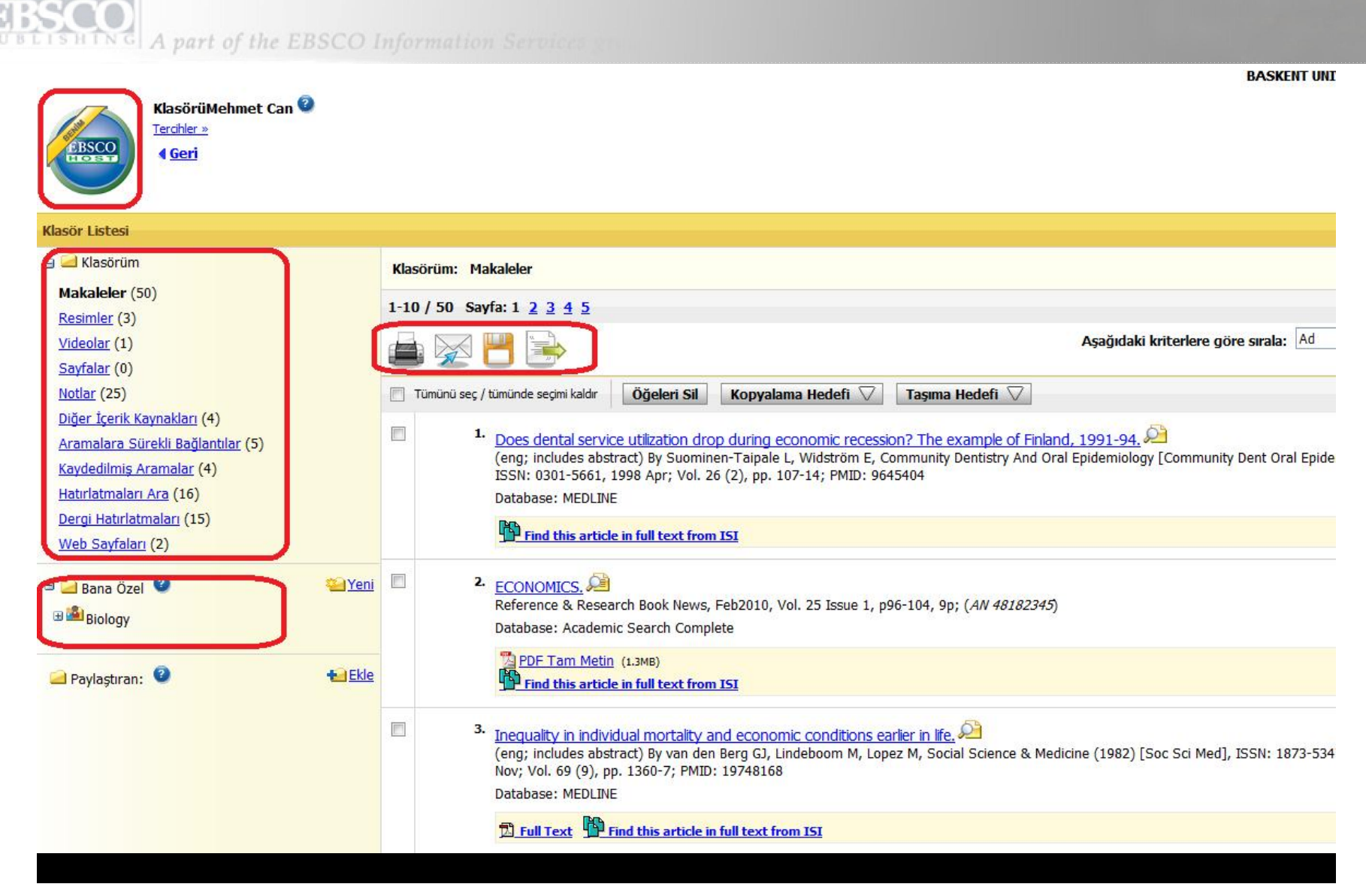

MyEBSCOhost'ta Oturum Açın linkine tıklayarak, kişisel alanınızda kayıtlarınızı, aramalarınızı, hatırlatmalarınızı ve notlarınızı biriktirebilir, birden çok kayıt için çıktı alma, e-posta gönderme ve dışa aktarma opsiyonlarını kullanabilir, alt klasörler yaratarak klasörü bir dolaba dönüştürebilirsiniz! Kendi EBSCOhost klasörünüzü bir başka EBSCOhost kullanıcısıyla paylaşabilirsiniz

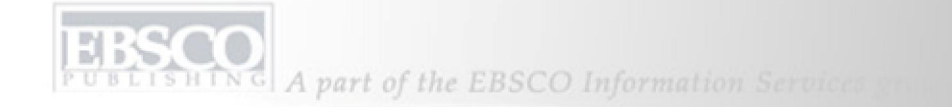

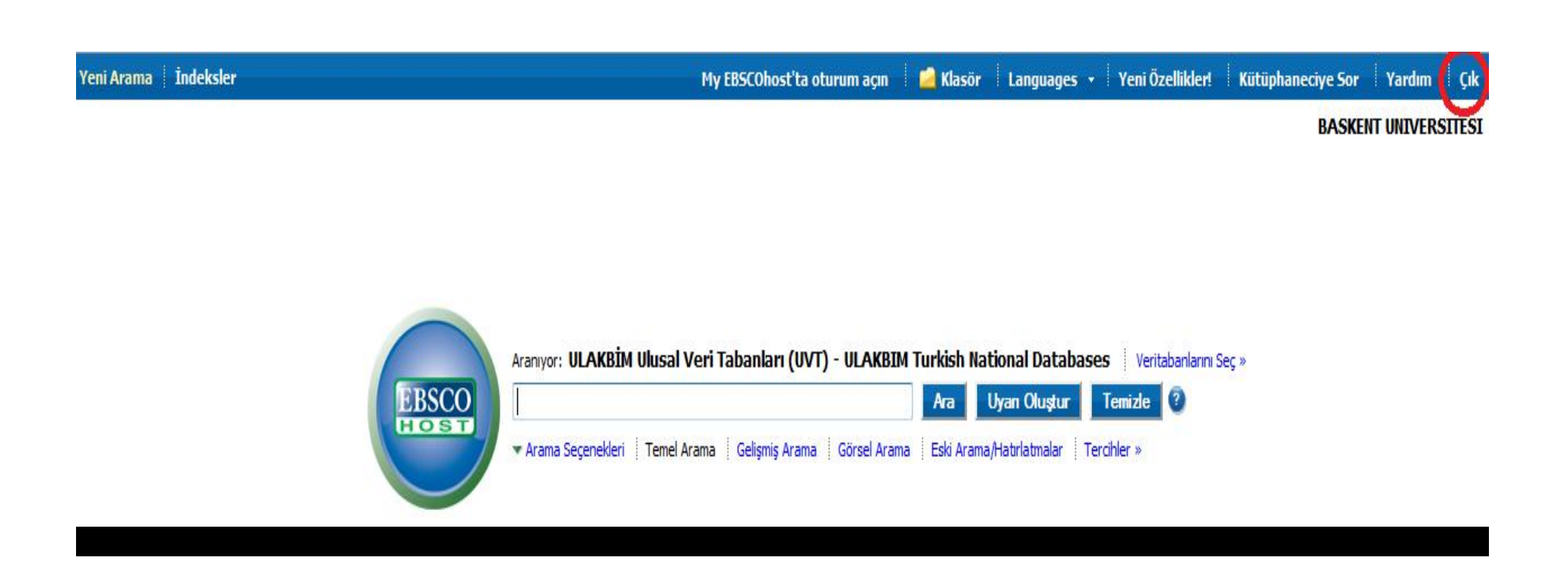

**YARDIM:** İhtiyacınız olan yanıtlara sorunsuz şekilde ulaşabilmenizi sağlayan kullanımı kolay bir arama penceresi içeren tüm elektronik kılavuza erişmek için **Yardım** bağlantısını oturumunuzun her aşamasında tıklayabilirsiniz. Sizin için hazırlamış olduğumuz TürkçeYardım dosyaları, Kullanıcı Klavuzları ve Sunumları incelemek için *http://support.ebscohost.com/training/lang/tr/tr.php* linklerini tıklayınız.